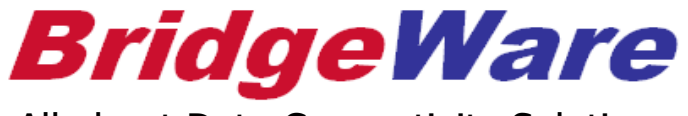

All about Data Connectivity Solutions

## How to Use LSE OPC Server

브릿지웨어

Sales 031-346-1981 / <u>info@opchub.com</u> Support 031-346-1982 / <u>support@opchub.com</u> www.opchub.com

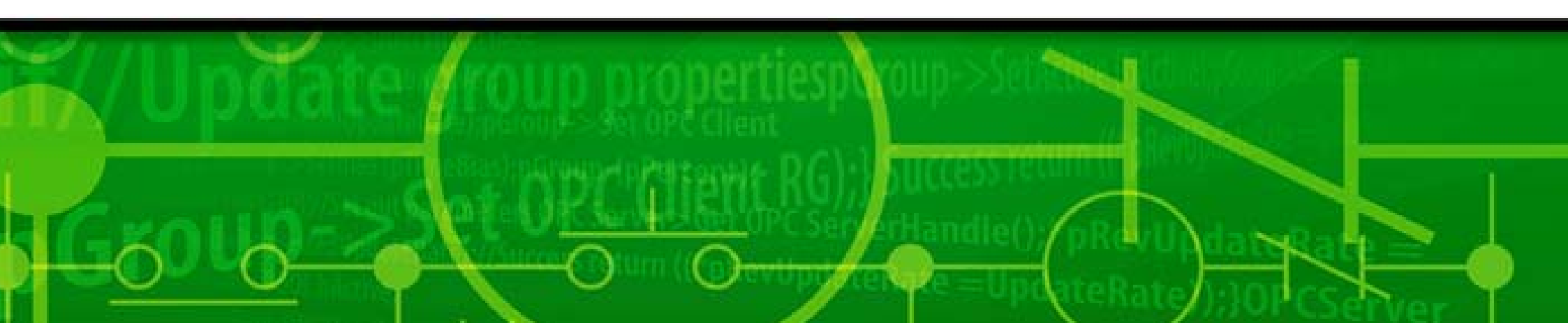

#### Installation

• Windows 7 이후의 OS에서는, Setup.exe를 Right Mouse-Click 하여 관리자 권한으로 실행해야 한다. 그렇지 않을 경우, Windows Registry 등록이 되지 않는다.

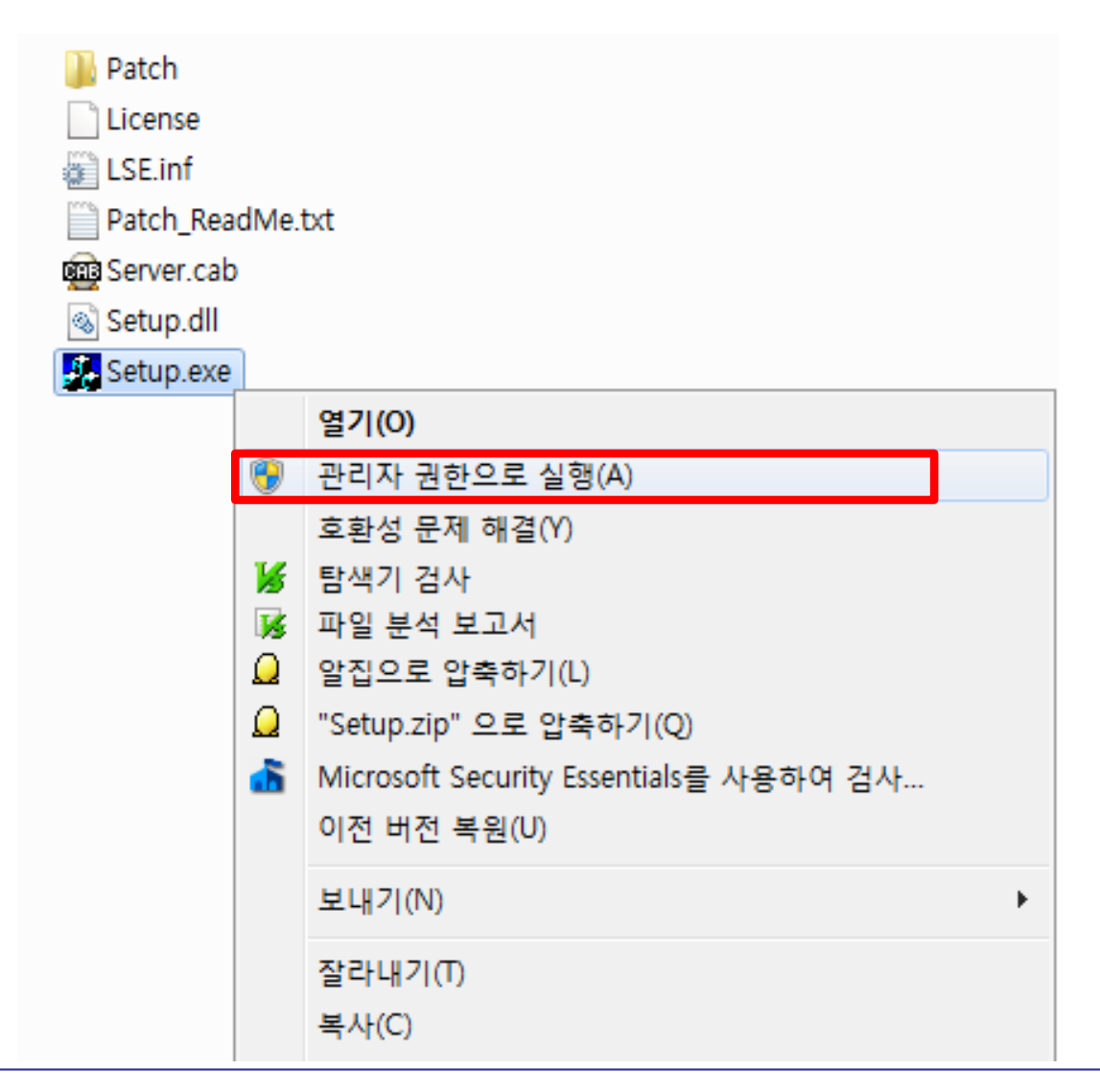

• 설치 폴더와 Program Folder Name ("LSE IO Driver")을 지정한 후 설치를 완료한다.

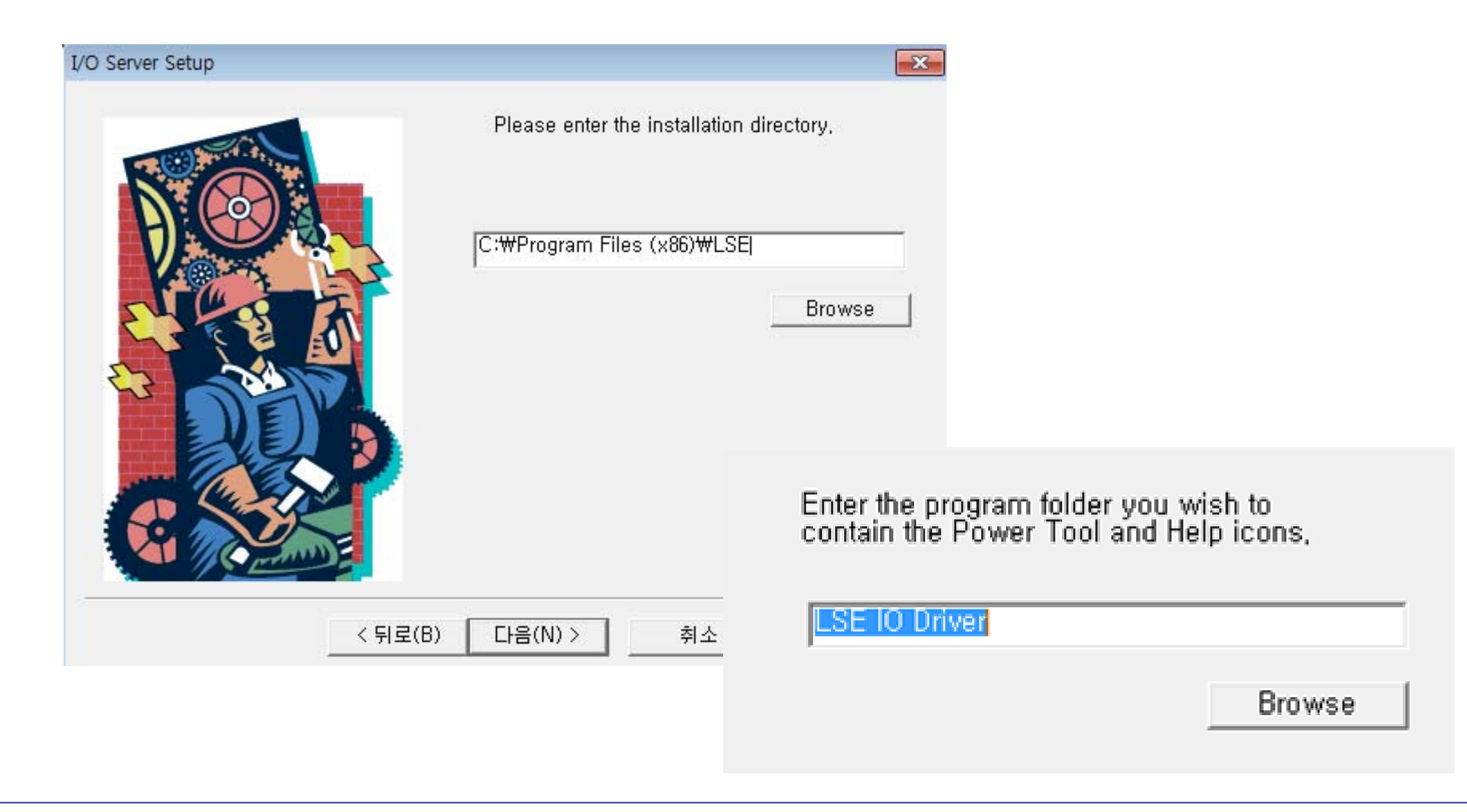

#### www.opchub.com

## Windows Service로 등록하기 (권장사항)

- Windows Search 에서 "CMD" 입력하여 Command Prompt 가 나타나면 오른쪽 버튼 클릭하여 관리자 권 한으로 실행한다.
- 명령 프롬프트 (관리자모드)에서 아래와 같이 입력한다.

"C:₩Program Files (x86)₩LSEOPC₩LSEDrv.exe" /regservice (문자열 copy 하지 말고 직접 입력하는 방법 권장)

🔜 관리자: 명령 프롬프트

Microsoft Windows [Version 10.0.18362.592] (c) 2019 Microsoft Corporation. All rights reserved.

C:#Windows#system32>"C:#Program files (x86)#LSEOPC#LSEDrv.exe" regservice

C:#Windows#system32>

| Logon Account for Running As A Service                                             |            |      |  |  |
|------------------------------------------------------------------------------------|------------|------|--|--|
| <ul> <li>O Use <u>System</u> Account</li> <li>○ Use <u>T</u>his Account</li> </ul> | ount<br>It |      |  |  |
| User <u>N</u> ame:<br><u>P</u> assword:                                            |            |      |  |  |
| 0К                                                                                 | Cancel     | Help |  |  |

#### www.opchub.com

## Windows Service로 등록하기 (권장사항)

• Service로 등록되면 시작유형을 "자동"으로 변경한다.

| 🔍 서비스(로컬)      |                         |                                                |      |       |
|----------------|-------------------------|------------------------------------------------|------|-------|
| LSE OPC Server | 이름                      | 설명                                             | 상태   | 시작 유형 |
|                | 🎑 Local Session Manager | 로컬 사용자 세션을 관리하는 핵심 Windows                     | 실행 중 | 자동    |
| 서비스 <u>시작</u>  | 🕵 LSE OPC Server        | LSEDrv OLE Automation I/O Server Version 7.7.6 |      | 자동    |
|                | 🎑 MagicLine4NX Service  |                                                | 실행 중 | 자동    |

- 서비스 등록해제는 명령프롬프트에서 아래와 같이 입력한다.
  - 1. "C:₩Program files (x86)₩LSEOPC₩LSEDrv.exe" /regserver
  - 2. 서비스 등록이 해제되면 서비스관리자에서 '사용 안함'으로 변경되고 '중지'로 변경하면 서비스가 완전히 삭제된다.

### Running LSE PowerTool – the Configurator

• OPC Server의 Configuration Tool인 LSE PowerTool을 처음으로 실행할 때에는 관리자 권한으로 실행해 야 한다. (XP 이전의 OS에서는 그냥 실행)

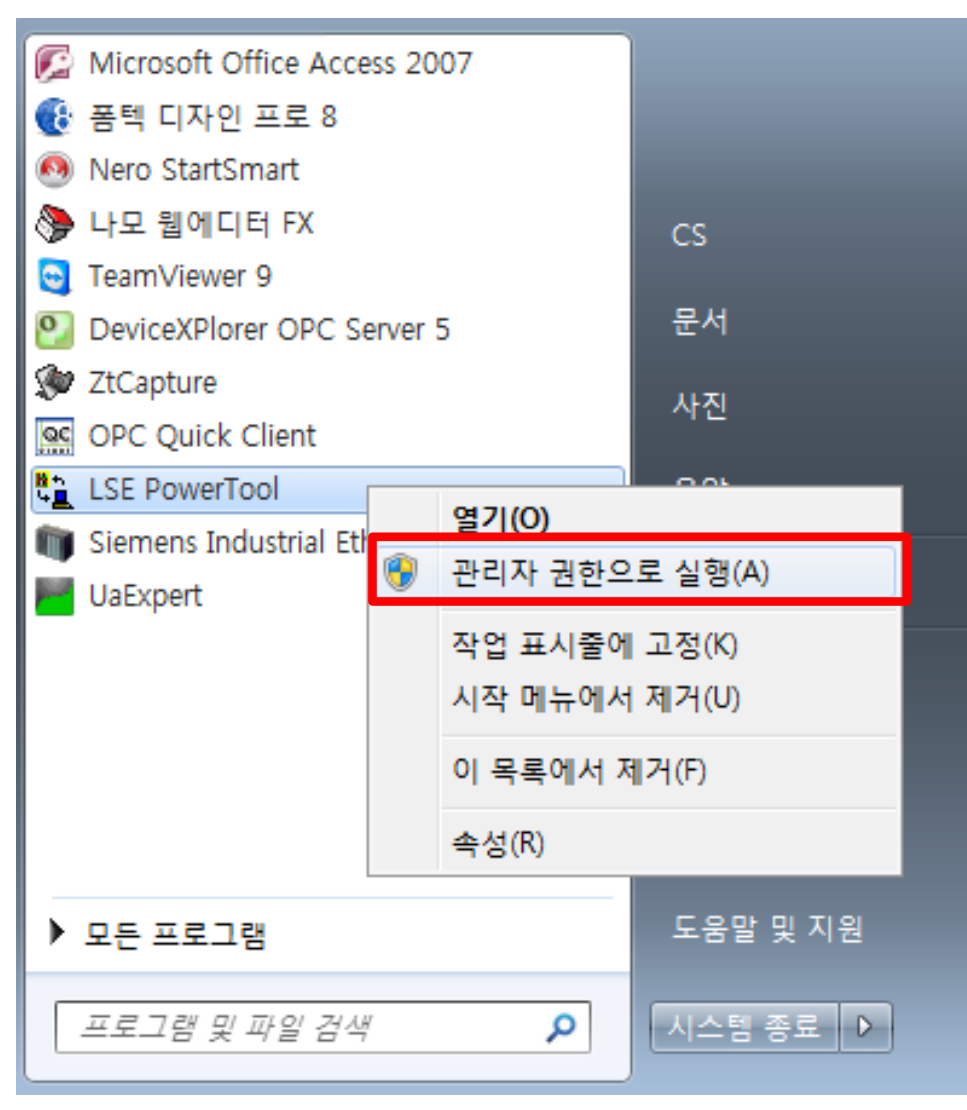

• PowerTool은 Configuration이 끝나면 이후 실행할 필요가 없다.

#### License Registration

- License를 등록하지 않으면, 2시간 씩 Demo mode로 사용할 수 있다.
- License 등록은 실제 사용할 PC에 LSE를 설치한 후, Software에서 잡아내는 Computer ID를 <u>info@opchub.com</u>으로 보내 License Code를 요청하면 된다.

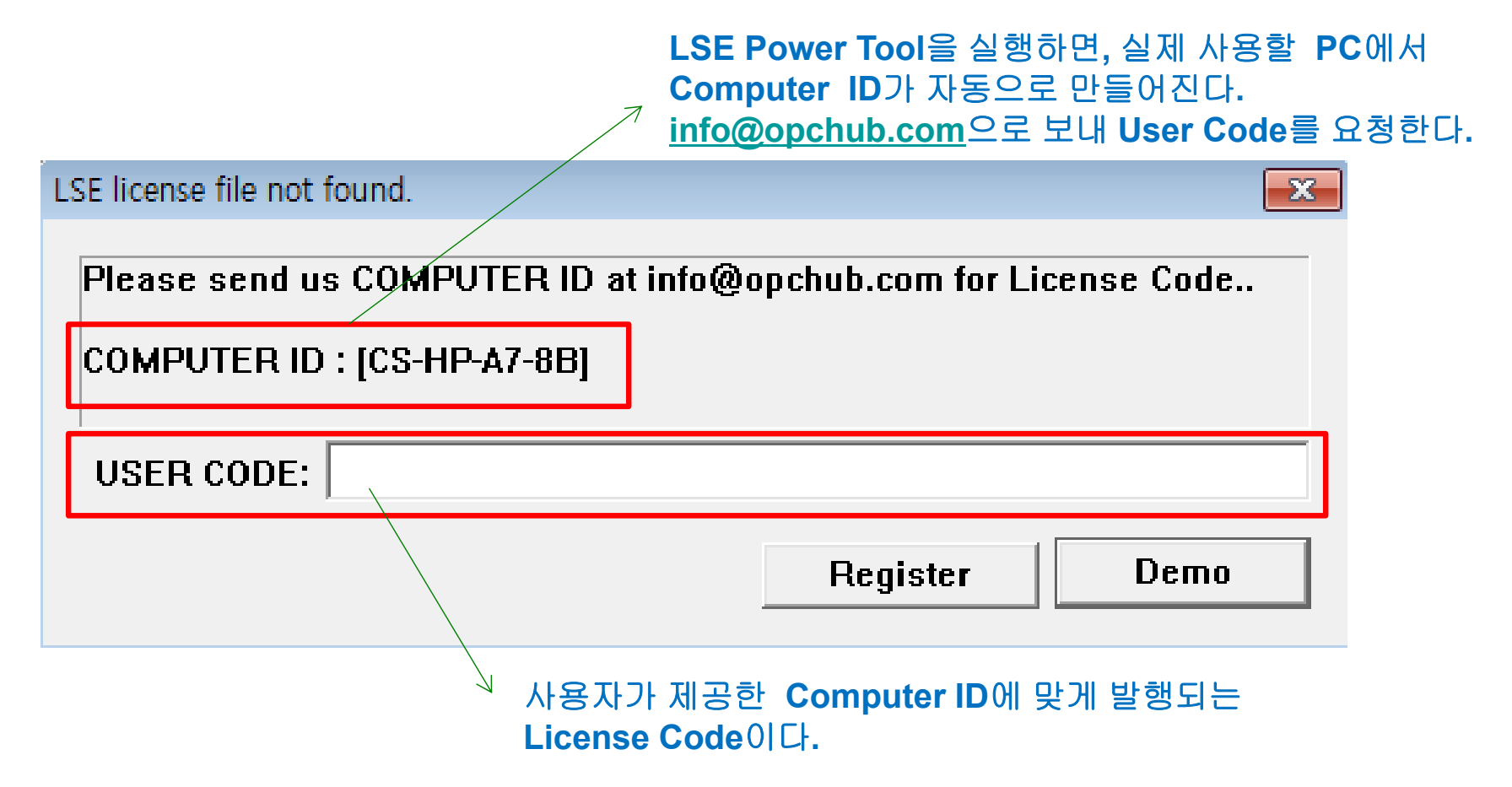

#### **Channel Setup**

• 우선 Channel을 생성한다. 하나의 Channel 아래 하나 또는 복수의 Device (PLC)를 둘 수 있다. 한 Channel에 복수의 Device가 있을 경우, 등록 된 Device 순서에 따라 Polling을 한다.

| C:#Program Files (x86)#LSE#pdb#Untitled.lse - PowerTool | - • ×    |
|---------------------------------------------------------|----------|
| File Edit View Display Mode Options Help                |          |
|                                                         |          |
| Channel Channel0 Description:                           | Enable V |
| Create Channel Help                                     |          |
| +s <sup>2</sup> +∭ +∭ ×                                 |          |
| For Help, press F1                                      | NUM //   |

#### www.opchub.com

### **Device Setup**

| 🚊 C:\Program Files (x86)\LSE\pdb\Untitled.lse - PowerTool               |                                           |                             |          |  |  |
|-------------------------------------------------------------------------|-------------------------------------------|-----------------------------|----------|--|--|
| File Edit View Display Mode                                             | Options Help                              |                             |          |  |  |
|                                                                         |                                           |                             |          |  |  |
| □ <sup>®</sup> LSE<br>□ <sup>®</sup> Channel0<br>□ <sup>®</sup> Device1 | Device Name: Device1<br>Description:      |                             | Enable 🔽 |  |  |
|                                                                         | PLC Type GLOFA/GMR Ethernet  Primary Mode | – Backup Mode ————          | Help     |  |  |
|                                                                         | © Tcp ─ Udp                               | 🕫 Тор                       | ⊖ Udp    |  |  |
|                                                                         | Primary Device                            | Backup Dev                  | ice      |  |  |
|                                                                         | Primary IP Address:                       | Backup IP Address:          |          |  |  |
|                                                                         | 192, 168, 10, 1                           |                             |          |  |  |
| 1초안에 응답 없으면                                                             | Primary PortNo, :<br>For DDNS Service     | ,<br>Backup Port No. : defa | ault     |  |  |
| 2외 새시노 아고<br>계속 응답이 없으면                                                 | Reply Timeout: 01                         | Reply 01                    |          |  |  |
| 20조간 Delay한 뉘<br>권음보다 다시 Balling                                        | Retries: 2                                | Retries: 3                  |          |  |  |
| 처음구너 다시 Polling<br>하라                                                   | Delay 20                                  | Delay 10                    |          |  |  |
| + <u></u>                                                               | • 🗊 🛛 🗙                                   | 1                           |          |  |  |
| For Help, press F1                                                      |                                           |                             | NUM //   |  |  |
| Crea                                                                    | te Device                                 |                             |          |  |  |

www.opchub.com

## Device Setup – Redundant Network

|                    | Device Nar          | ne: Device0                       |                    |                          | Enable            | •   |
|--------------------|---------------------|-----------------------------------|--------------------|--------------------------|-------------------|-----|
|                    | Description         | :                                 |                    |                          |                   |     |
| F                  | PLC Type            | XEC/XGI/XGR Ethernet              | <b>•</b>           |                          | Help              |     |
|                    | -Primary Mo         | de                                |                    | Backup Mode              |                   |     |
|                    | ⊙ Tep               | 🔿 Udp                             |                    | 📀 Тор                    | ⊖ Udp             |     |
| Г                  |                     | - Primary Device ———              |                    | E                        | Backup Device ——— |     |
|                    | Primary IP          | Address:                          |                    | Backup IP Add            | dress:            |     |
|                    | 192, 168, 10,       | 1:192, 168, 10, 100  192, 168     | .20                |                          |                   | ••• |
|                    | Device IP Se        | tting                             | ·                  | <b>-</b> X-              | o, : default      |     |
| PLC의 IP<br>Address | <b>≮</b><br>Primary | Device IP Address<br>192.168.10.1 | Bind Ne<br>192.168 | etwork Card<br>. 10. 100 | PC의 IP<br>Address | _   |
|                    | Backup              | 192,168,20,1                      | 192.168            | .20.100                  |                   | -   |
|                    | Doray               | OK                                |                    | Cancel<br>Delay          | 03                | -   |

#### Device Setup – Redundant PLC

• Primary Polling 주기에 응답하지 않으면, Backup Polling 주기에 따라 Polling 을 시도한다.

| Device Name: Device1                            | Enable 🔽                  |                         |
|-------------------------------------------------|---------------------------|-------------------------|
| Description:                                    |                           |                         |
| PLC Type GLOFA/GMR Ethernet                     | Help                      |                         |
| Primary Mode                                    | – Backup Mode             |                         |
|                                                 | ⊙ Tcp     ○ Udp           | → Backup PLC<br>의 통신 설정 |
| Primary Device                                  | Backup Device             |                         |
| Primary IP Address:                             | Backup IP Address:        | Or                      |
| 192, 168, 10, 1:192, 168, 10, 100  192, 168, 20 |                           | Backup IP of            |
| Primary PortNo, :<br>For DDNS Service           | Backup Port No. : default | Primary PLC             |
|                                                 |                           |                         |
| Reply Timeout: U1                               | Reply 01                  |                         |
| Retries: 2                                      | Retries: 2                |                         |
| Delay 20                                        | Delay 20                  |                         |

### Data Block Setup - 공통

|                                                               |                                                                                     | <mark>Address</mark> 입력 후에 체크<br><sup>(</sup> |  |
|---------------------------------------------------------------|-------------------------------------------------------------------------------------|-----------------------------------------------|--|
| LSE                                                           | Block Name: Glofa_Analog                                                            | Enable 🔽                                      |  |
| ⊡… <mark>∭</mark> Device1                                     | Description:                                                                        | -Polling Setup                                |  |
| PLC Type, Address Type                                        | Starting %MW100                                                                     | Primary 01                                    |  |
| 전계 값이<br>Start Address와<br>End Address는 반드시 <                 | Length(Bytes): 500                                                                  | Phase: 0,10                                   |  |
| Byte 단위로만 설정<br>(직접 Addressing 은 예외)                          | Deadband: 0                                                                         | Access 05:00                                  |  |
| Primary Polling (1초)<br>주기로 Polling 하되,<br>Phase (0.1) 주기 만큼  | Latch Data 🗖 Disable Outputs 🗖                                                      | Data Type:<br>Wet (Upsigned 168its interger)  |  |
| Polling을 Delay 하라.<br>Access (5분) 시간 동안<br>Client가 Data를 요구하지 | Data Monitor                                                                        | Help                                          |  |
| 않을 경우, 1초 주기로<br>Polling 하지 말고,                               |                                                                                     |                                               |  |
| Secondary Rate (10)소<br>주기로 Polling 하라.                       | Integ<br>Etc.                                                                       | Jer, Digital, Float, Double Word              |  |
|                                                               | 실제 OPC Client에서 원하는 Data Type을<br>지정하면, 자동으로 개별 Item이 생성되어<br>Client에서 Browsing 된다. |                                               |  |
|                                                               |                                                                                     |                                               |  |

www.opchub.com

Create Data Block

#### Data Block Setup – Phase & Access

• Phase 기능을 사용하면 Polling 단위를 세분화하여 Performance를 향상시킬 수 있다.

| DataBlock | Address         | Primary<br>Polling<br>(Sec) | Phase<br>(=Delay) | Actual<br>Polling<br>(Sec) | – Polling Setup<br>Primary<br>Secondary Rate: | 01<br>Disabled |
|-----------|-----------------|-----------------------------|-------------------|----------------------------|-----------------------------------------------|----------------|
| Analog1   | %MW000~%MW200   | 1                           | 0                 | 1,0                        | Phase:                                        | 00             |
| Analog2   | %MW201~%MW400   | 1                           | 0,1               | 1,1                        |                                               |                |
| Analog3   | %MW401~%MW600   | 1                           | 0,2               | 1,2                        | Access                                        | Disabled       |
| Analog4   | %MW601~%MW800   | 1                           | 0,3               | 1,3                        | Dolling Setup                                 |                |
| Analog5   | %MW810~%MW1000  | 1                           | 0,4               | 1,4                        | Primary                                       | 01             |
| Analog6   | %MW1001~%MW1200 | 1                           | 0,5               | 1,5                        | · · · · · · · · ·                             | 10             |
| Analog7   | %MW1201~%MW1400 | 1                           | 0,6               | 1,6                        | Secondary Hate:                               |                |
| Analog8   | %MW1601~%MW1800 | 1                           | 0,7               | 1,7                        | Phase:                                        | 0, 10          |
| Analog9   | %MW1801~%MW2000 | 1                           | 0,8               | 1,8                        | Access                                        | 05:00          |
| Analog10  | %MW2001~%MW2200 | 1                           | 0,9               | 1,9                        | ALLESS                                        | 00,000         |

 Access Time을 지정하면 Client에서 사용하지 않는 Data Block은 Access time이 경과하면, 통신을 중지시킨다, "D"를 입력하면 Disabled 되어 Client가 요구하지 않을 때도 항상 통신한다. Access Time이 경과한 뒤, Secondary Rate가 지정되어 있는 경우, 여기에 지정된 시간 주기로 Polling을 시도한다. Secondary Rate는 Primary Rate보다 크게 지정하거나 "D"를 입력하면 Disabled 된다. XGT(XGB) Series는 다음의 Register를 사용하며, 추가된 Register외는 Master-K와 동일한 방식으로 사용한다.

| _ | D 워드     | 아날로그/디지털 |
|---|----------|----------|
| _ | T 타이머    | 아날로그     |
| — | C 카운터    | 아날로그     |
| — | P I/0영역  | 아날로그/디지털 |
| _ | M 메모리    | 아날로그/디지털 |
| _ | L 링크레지스터 | 디지털      |
| _ | F Flag   | 아날로그/디지털 |
| — | Z 인덱스    | 아날로그     |
| — | U 특수     | 아날로그     |
| — | R 특수     | 아날로그/디지털 |
| _ | W File   | 아날로그/디지털 |

- D, R, ZR 영역은 다음과 같이 사용한다.
  - 워드(Word): D00000, R00100, ZR00010
  - HI≡(Bit): D00000.0 ~ D00000.15
- U 레지스터는 Uxy.zz(x=base, y=slot, z=word offset)와 같이 사용한다.

| -I/O Address Setup<br>Starting                             | D00001                |
|------------------------------------------------------------|-----------------------|
| Ending                                                     | D00025                |
| Length(Bytes):                                             | 50                    |
| Deadband:                                                  | Q                     |
|                                                            |                       |
| I/O Address Setup                                          |                       |
| -I/O Address Setup<br>Starting                             | U01,00                |
| -I/O Address Setup<br>Starting<br>Ending                   | U01,00<br>U01,03      |
| -I/O Address Setup<br>Starting<br>Ending<br>Length(Bytes): | U01,00<br>U01,03<br>8 |

- Word Addressing for D Register:
  - D Register는 5자리를 사용하며, Length는 2의 배수로 입력하고, Data Type은 Unsigned Integer (0-65535) 또는 Signed Integer (-32768 ~ 32767)로 지정한다.

| Block Name:         | Word_Dmem                                |                                | Enable 🔽           |  |  |
|---------------------|------------------------------------------|--------------------------------|--------------------|--|--|
| Description:        | Word addressing for D Memory             |                                |                    |  |  |
| -I/O Address Setun  |                                          | – Pollina Setun ——             |                    |  |  |
| Starting            | D00000                                   | Primary                        | 01                 |  |  |
| Ending              | D00004                                   | Secondary Rate:                | Disabled           |  |  |
| Length(Bytes):      | 10                                       | Phase:                         | 00                 |  |  |
| Deadband:           | 0                                        | Access                         | 05:00              |  |  |
| Latch Data 🗖<br>En: | Disable Outputs 🗖<br>able Block Writes 🗖 | Data Type:<br>UInt (Unsigned ) | 16Bits interger) 💌 |  |  |

#### www.opchub.com

- Dword (or Float) Addressing for D Register:
  - D Register는 5자리를 사용하며, Length는 4의 배수로 입력하고, Data Type을 Long 또는 Float로 지정한다.

| Block Name:        | DWord_Dmem                    |                  | Enable 🔽          |  |  |
|--------------------|-------------------------------|------------------|-------------------|--|--|
| Description:       | DWord addressing for D Memory |                  |                   |  |  |
| -I/O Address Setup |                               | -Polling Setup   |                   |  |  |
| Starting           | D00005                        | Primary          | 01                |  |  |
| Ending             | D00006                        | Secondary Rate:  | Disabled          |  |  |
| Length(Bytes):     | 4                             | Phase:           | 00                |  |  |
| Deadband:          | 0                             | Access           | 05:00             |  |  |
| Latch Data 🗖       | Disable Outputs 🔲             | Data Type:       |                   |  |  |
| En:                | able Block Writes 🔲           | Long (Unsigned 3 | 2Bits interger) 💌 |  |  |

#### www.opchub.com

- Bit Addressing for D Register:
  - D Register는 5자리를 사용하며, Length는 2의 배수로 입력하고, Data Type은 Digital로 지정한다.
  - 즉, Word 단위로 지정하면 LSE OPC 에서 Digital Tag (D00007.0 ~ D00007.15)를 자동으로 만들어 준다.

| Block Name:         | Bit_Dmem                 |                              | Enable 🔽      |
|---------------------|--------------------------|------------------------------|---------------|
| Description:        | Bit addressing for D Mem | iory                         |               |
| I/O Address Setup   |                          | -Polling Setup-              |               |
| Starting            | D00007                   | Primary                      | 01            |
| Ending              | D00007                   | Secondary R                  | ate: Disabled |
| Length(Bytes):      | 2                        | Phase:                       | 00            |
| Deadband:           | 0                        | Access                       | 05:00         |
| Latch Data 🗖<br>En: | Disable Outputs          | Data Type:<br>Digital (1Bit) | •             |

#### www.opchub.com

- Word Addressing for M & P Registers:
  - M, P Register는 4자리를 사용하며, Length는 2의 배수로 입력하고, Data Type은 Unsigned Integer (0-65535) 또는 Signed Integer (-32768 ~ 32767)로 지정한다.

| Block Name:         | Word_Mmem                                |                          |                  | Enable 🔽    |
|---------------------|------------------------------------------|--------------------------|------------------|-------------|
| Description:        | Word addressing for M M                  | lemory                   |                  |             |
| I/O Address Setup   |                                          | Polling Setu             | p ———            |             |
| Starting            | M0000                                    | Primary                  | 01               |             |
| Ending              | M0001                                    | Secondary                | Rate: Dis        | sabled      |
| Length(Bytes):      | 4                                        | Phase:                   | 00               |             |
| Deadband:           | 0                                        | Access                   | 05               | :00         |
| Latch Data 🗖<br>Ena | Disable Outputs 🗖<br>able Block Writes 🗖 | Data Type:<br>UInt (Unsi | :<br>gned 16Bits | interger) 💌 |

#### www.opchub.com

17

- Dword (or Float) Addressing for M & P Registers:
  - M, P Register는 4자리를 사용하며, Length는 4의 배수로 입력하고, Data Type을 Long 또는 Float로 지정한다.

| Block Name:        | DWord_Mmem               |                  | Enable 🔽          |
|--------------------|--------------------------|------------------|-------------------|
| Description:       | DWord addressing for M N | /lemory          |                   |
| _I/O Address Setup |                          | Polling Setup    |                   |
| Starting           | M0002                    | Primary          | 01                |
| Ending             | M0011                    | Secondary Rate:  | Disabled          |
| Length(Bytes):     | 20                       | Phase:           | 00                |
| Deadband:          | 0                        | Access           | 05:00             |
| Latch Data 🔲       | Disable Outputs 🔲        | Data Type:       |                   |
| Ena                | able Block Writes 🗖      | Long (Unsigned 3 | 2Bits interger) 🖃 |

- Bit Addressing for M & P Registers:
  - M, P Register는 4자리를 사용하며, Length는 2의 배수로 입력하고, Data Type은 Digital로 지정한다.
  - 즉, Word 단위로 지정하면 LSE OPC 에서 Digital Tag (M00120 ~ M0013F)를 자동으로
     만들어 준다. (P 의 경우에는 P00120 ~ P0013F) 즉, Word 뒤에 Bit값 (0~F)를 덧붙이는 방식이다.

| Block Name:             | Bit_Mmem                 |             |           | Enable 🔽 |
|-------------------------|--------------------------|-------------|-----------|----------|
| Description:            | Bit addressing for M Men | hory        |           |          |
| _<br>⊢I/O Address Setup |                          | -Polling Se | tup ———   |          |
| Starting                | M0012                    | Primary     | •         | 01       |
| Ending                  | M0013                    | Seconda     | ary Rate: | Disabled |
| Length(Bytes):          | 4                        | Phase:      |           | 00       |
| Deadband:               | 0                        | Access      |           | 05:00    |
| Latch Data 🗖            | Disable Outputs 🗖        | Data Typ    | )e:       |          |
| Ena                     | able Block Writes 🔲      | Digital (1  | Bit)      | <b>_</b> |

• Master-K는 앞서 설명한 XGT와 동일한 Addressing을 사용하며, XGT와는 달리 아래의 Register만 지원 한다.

| _ | D 워드     | 아날로그     |
|---|----------|----------|
| _ | T 타이머    | 아날로그     |
| _ | C 카운터    | 아날로그     |
| _ | P I/O영역  | 아날로그/디지털 |
| _ | M 메모리    | 아날로그/디지털 |
| _ | L 링크레지스터 | 디지털      |
| _ | F Flag   | 아날로그/디지털 |
|   |          |          |

- Memory Addressing 방식:
  - %M[타입][Offset값] 형식으로 표기한다.
  - 타입에는 X(Bit), B(Byte), W(Word), D(Double Word), L(Long Word) 이 있으며,
     Data Block 작성시에는 %MW, %MD, %MB만 입력할 수 있다 (%MX는 자동 생성됨).
  - 아래 Address는 모두 동일한 번지이므로 Data Block 작성시 겹치지 않아야 한다.

| Data Type      | Memory 영역                                                   |
|----------------|-------------------------------------------------------------|
| Word           | %MW0, %MW1                                                  |
| Dword or Float | %MD0 (= %MW0 + %MW1)                                        |
| Bit            | %MW0.0 ~ %MW0.15, %MW1.0 ~ %MW1.15 ( <mark>%MW 사용시</mark> ) |
|                | Or %MX0 ~ %MX31 <b>(%MB 사용시</b> )                           |

- 직접 Addressing 방식:
  - I,Q영역
  - %[I/Q][타입][베이스번호].[슬롯번호].[Offset값] 식으로 표기한다.
  - I 영역은 읽기 전용, Q영역은 쓰기 전용
  - Length는 Module 단위로 설정한다 (16 channel, 32 channel 등)

- Word Addressing:
  - Unsigned 16-bit Word (0  $\sim$  65535)
  - Signed 16-bit Word (-32768 ~ 32767)

| ⊡                     | Block Name: 16-Bit_Word                                 | Enable 🔽                                        |
|-----------------------|---------------------------------------------------------|-------------------------------------------------|
| Device0               | Description:       I/O Address Setup       Starting     | Polling Setup<br>Primary 01                     |
|                       | Ending %MW49                                            | Secondary Rate: Disabled                        |
| 반드시 <b>2</b> 의 배수로 입력 | Deadband: 0                                             | Access 05:00                                    |
| (Increment by 2)      | Latch Data 🔲 Disable Outputs 🗖<br>Enable Block Writes 🗖 | Data Type:<br>UInt (Unsigned 16Bits interger) 💌 |
|                       | Data Monitor                                            | Help                                            |

- Dword or Float Addressing:
  - %MW 형식으로 지정하고, Data Type = Long of Float 로 지정하면, %MD 형식의 Address가 자동으로 만들어 진다. Length는 반드시 4의 배수로 입력한다.
  - %MD 형식으로 Address를 지정해도 된다.

| □ <sup>8</sup> LSE<br>□           | Block Name: 32-bit_DWord                                | Enable 🔽                                      |
|-----------------------------------|---------------------------------------------------------|-----------------------------------------------|
| ⊡                                 | Description: or Float                                   | Dell'e e Oetre                                |
| 32-bit_DWord                      | Starting %MW51                                          | Polling Setup<br>Primary 01                   |
|                                   | Ending %MW60                                            | Secondary Rate: Disabled                      |
|                                   | Length(Bytes): 20                                       | Phase: 00                                     |
|                                   | Deadband: 0                                             | Access 05:00                                  |
| 안드시 4의 매주도 시장<br>(Increment by 4) | Latch Data 🔲 Disable Outputs 🔲<br>Enable Block Writes 🥅 | Data Type:<br>Long (Unsigned 32Bits interger) |
|                                   | Data Monitor                                            | Help                                          |

#### www.opchub.com

- Bit (Digital) Addressing (%MWxx.0 ~ %MWxx.15 형식):
  - Bit의 경우에도 반드시 %MW 형식으로 지정하고, Data Type 만 Digital 로 지정한다.
  - 아래의 경우, %MW61.0 ~ %MW62.15 까지의 Digital Tag가 자동으로 만들어 진다.
     단, 이 경우에도 %MX976 (=%MW61.0) ~ %MX1007 (=%MW62.15) 형식으로도 사용 가능하지만
     OPC Client에서는 %MW61.0 ~ %MW62.15 로만 Browsing 된다.

| ⊡tic LSE                    | Block Name: Digital                                     | Enable 🔽                     |
|-----------------------------|---------------------------------------------------------|------------------------------|
| 🗄 🎹 Device0                 | Description:                                            |                              |
| 16-Bit_Word<br>32-bit_DWord | -I/O Address Setup<br>Starting %MW61                    | Polling Setup<br>Primary 01  |
|                             | Ending %MW62                                            | Secondary Rate: Disabled     |
|                             | Length(Bytes): 4                                        | Phase: 00                    |
|                             | Deadband: 0                                             | Access 05:00                 |
|                             | Latch Data 🗖 Disable Outputs 🗖<br>Enable Block Writes 🗖 | Data Type:<br>Digital (1Bit) |
|                             | Data Monitor                                            | Help                         |

- Bit (Digital) Addressing (%MX00 ~ %MXnn 형식):
  - %MW 대신 %MB 형식으로 지정하고, Data Type 을 Digital 로 지정하면 MXnn 형식의 Digital addressing을 사용할 수 있다.
  - 아래의 경우, %MX1000 (%MB125의 1st Bit) ~ %MX1031 (%MB128의 8th Bit) 까지의
     Digital Tag가 자동으로 만들어 진다. 이 경우에도 %MW63.0 ~ %MW64.15 형식으로 사용할
     수 있지만, OPC Client에서는 %MX1000 ~ %MX1031 로만 Browsing 된다.

| Block Name:            | Digital_MX          |   |                  | Enable 🔽 |
|------------------------|---------------------|---|------------------|----------|
| Description:           |                     |   |                  |          |
| -<br>I/O Address Setup |                     | Г | Polling Setup —— |          |
| Starting               | %MB125              |   | Primary          | 01       |
| Ending                 | %MB128              |   | Secondary Rate:  | Disabled |
| Length(Bytes):         | 4                   |   | Phase:           | 00       |
| Deadband:              | 0                   |   | Access           | 05:00    |
| Latch Data 🗖           | Disable Outputs 🗖   |   | Data Type:       |          |
| En:                    | able Block Writes 🔲 |   | Digital (1Bit)   | ▼        |

#### www.opchub.com

- I, Q영역
  - %[I/Q][타입][베이스번호].[슬롯번호].[Offset값] 식으로 표기한다.
  - I 영역은 읽기 전용, Q영역은 쓰기 전용
  - Length는 Module 단위로 설정한다 (16 channel, 32 channel 등)

| –I/O Address Setup                                         | )                          |   | I/O Address Setup                                          |                           |
|------------------------------------------------------------|----------------------------|---|------------------------------------------------------------|---------------------------|
| Starting                                                   | %IX0,1,0                   |   | Starting                                                   | %IW0,1,0                  |
| Ending                                                     | %IX0, 1, 15                |   | Ending                                                     | %IW0, 1, 3                |
| Length(Bytes):                                             | 2                          |   | Length(Bytes):                                             | 8                         |
| Deadband:                                                  | Q                          |   | Deadband:                                                  | 0                         |
|                                                            |                            |   |                                                            |                           |
| -I/O Address Setup                                         | )                          |   | -1/0 Address Setup                                         |                           |
| -I/O Address Setup<br>Starting                             | )<br>%QX0,5,0              | Ī | -I/O Address Setup<br>Starting                             | %QW0,2,0                  |
| -I/O Address Setup<br>Starting<br>Ending                   | %QX0,5,0<br>%QX0,5,15      |   | -I/O Address Setup<br>Starting<br>Ending                   | %QW0,2,0<br>%QW0,2,3      |
| -I/O Address Setup<br>Starting<br>Ending<br>Length(Bytes): | %QX0,5,0<br>%QX0,5,15<br>2 |   | -I/O Address Setup<br>Starting<br>Ending<br>Length(Bytes): | %QW0,2,0<br>%QW0,2,3<br>8 |

#### www.opchub.com

#### Data Block Setup - XGI/XGR Series

- XGI/XGR 에서는 앞서 설명한 Glofa PLC Addressing 외에 아래의 Register를 추가로 지원한다.
  - F Flag 아날로그/디지털
  - R 특수 아날로그/디지털
  - W File 아날로그/디지털

| -I/O Address Setup | )    |
|--------------------|------|
| Starting           | %RWO |
| Ending             | %RW4 |
| Length(Bytes):     | 10   |
| Deadband:          | 0    |

| -I/O Address Setup | )      |
|--------------------|--------|
| Starting           | %FW100 |
| Ending             | %FW149 |
| Length(Bytes):     | 100    |
| Deadband:          | q      |

## 같은 Data Block에서 다른 Data Type 사용하기

- Data Block 설정에서 Data Type을 Uint (Unsigned 16-bit Integer)로 하였으나, Address의 일부 데이터를 다른 Data Type으로 읽어와야 할 경우는 아래와 같이 한다.
  - Device0:D30001 NONE,0,0,LONG 으로 설정하면 DWord로 읽는다.
     다음과 같은 Data Type을 사용할 수 있다.
    - UINT Unsigned 16-bit integer
    - SINT Signed 16-bit integer
    - Float 32-bit floating point (IEEE)
    - Long Unsigned 32-bit integer
    - SLong Signed 32-bit integer
  - 이 방식은 Data Block수를 줄여 통신 성능을 개선하고자 할 때 유용하다. 단점은 OPC Item Browsing을 하면 "Device0:D30001" 으로만 표시되므로 OPC Item을 수동으로 입력해야 하는 것이다.

## String Data 읽기

#### • DeviceName:StartAddess | length 형식으로 지정

- 아래는 10 byte씩 length를 지정한 예
- LSE는 Data Type을 "ASCII" 로, Kepware에서는 "String"으로 지정

| ServerEX 6 Configuration [Connection] | ected to Runtime]                                    |                   |                        |         |
|---------------------------------------|------------------------------------------------------|-------------------|------------------------|---------|
| File Edit View Tools Runtime          | Help                                                 |                   |                        |         |
| 🗋 💕 🗃 🛃 🎇 🗑 🖏 🐿                       | 😡 🕤 🕾 💆 🔊 🐇 🗅 🕰                                      |                   |                        |         |
|                                       | Tag Name /                                           | Address           | Data Type Scan Rate    | Scaling |
|                                       | 😡 String 1                                           | Device0:D00000(10 | String 100             | None    |
| Device1                               | Magazing String 2                                    | Device0:D00005[10 | String 100             | None    |
| Advanced Tags                         | 62 String3                                           | Device0:D00010(10 | String 100             | None    |
| OPC Quick Client - 제목 없음 *            |                                                      |                   |                        |         |
| 다 🚅 🖬 🦼 💣 💕 👗 🎙                       | 6 <b>6 ×</b>                                         |                   |                        |         |
| E-:: Kepware.KEPServerEX.V6           | Item ID                                              | / Data Type       | Value                  |         |
| Channel 1. Device 1                   | Channel1.Device1.String1<br>Channel1.Device1.String2 | String            | 1234567890<br>09874321 |         |
|                                       | Channel1.Device1.String3                             | String            | abcdefahij             |         |
| ItkPlc Simulator                      |                                                      |                   |                        |         |
| 0 1 2                                 | 3 4 5                                                | 6 7 8             | 9                      |         |
| 12 34 56                              | 78 90 09 1                                           | 37 43 21          | *                      |         |
| ab cd et                              | an 1j                                                |                   | ·                      |         |

#### www.opchub.com

#### **Performance Tips**

- OPC Server의 성능을 향상시키기 위해서는
  - 데이터블록의 address를 연속적으로 사용한다.
  - 사용하지 않는 데이터블록은 지운다.
  - 가능한 한 데이터블록의 숫자를 줄인다.
  - Phase (=Poll delay)를 활용하여 Polling 주기를 분산한다. (Phase 사용법: P10 참조)
  - P16에서와 같이, 같은 Data Block의 일부 Data를 다른 Data Type일 경우에도 연속된 하나의 블록을 만든 다음, OPC Client에서 Data Type을 수동으로 부여해도 된다.
  - 데이터 량이 많을 경우 Buffer 용량을 늘인다. Setup > Advanced Tab

| Pov | verTool                |      |          |
|-----|------------------------|------|----------|
| D   | isplay Setup   Default | Path | Advanced |
|     | Memory                 | 10   |          |
|     | IVIAXIMUM              |      |          |
|     | Growth Increment       | 40   | 95       |
|     | Overrun Buffer         | 40   | 95       |

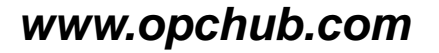

## 환경 설정: Path 지정

| Display Mode Options Help                 |   |
|-------------------------------------------|---|
| 9 🕞 💶 🐨 🏥 🐨 🏹 🚥                           | 8 |
| PowerTool                                 | x |
| Display Setup Default Path Advanced OPC   |   |
| Default configuration file                |   |
| LSE_sample,lse                            |   |
| Default path for configuration file:      |   |
| C:₩Program Files (x86)₩LSEOPC₩            |   |
|                                           |   |
| 설정 파일의 이름과 폴더를 지정하면 LSE가 시작할 때 자동으로 로딩한다. |   |
|                                           |   |
|                                           |   |
|                                           |   |
| 확인 취소                                     |   |

#### **BridgeWare**

#### www.opchub.com

## 환경 설정: Advanced

| PowerTool                                                                                             | <u>×</u>                         |
|----------------------------------------------------------------------------------------------------|----------------------------------|
| Display Setup   Default Path   Advance                                                                | opc                              |
| Memory                                                                                                | Signal Conditioning              |
| Maximum 10000000                                                                                      | Path to signal conditioning      |
| Growth Increment 4095                                                                                 | C:\Program Files\LSE\LSESig.dll  |
| Overrun Buffer 4095                                                                                   | Error Resource DII               |
|                                                                                                    | Path to Error Resource           |
| Simulation을 On으로 하면 OPC Client에서 연결하면                                                                 | C:\Program Files\LSE\LSEErr,dll  |
| '0" 값이 Display되며 (Quality Good), Client Program<br>세서 수동으로 Write할수 있지만 실제 PLC로 Output값이<br>나가지 는 않는다. | Nio<br>Simulation I Off I On     |
| erver Auto Create는 OPC Client 에서 Address를 입력<br>하면 LSE에서 자동으로 DataBlock을 만드는 옵션이다.                    | - Server<br>Auto Create          |
| 5신을 최적와야기 어려주므도 UTT도 결정한다.<br>Auto Start를 On으로 설정하면 LSE Power Tool을 시작                                | Startup<br>Auto Start O Off O On |
| 철정후 LSE Power Tool을 재시작하면 설정이 적용된다.                                                                   |                                  |

#### www.opchub.com

## Simulation Mode로 사용하기

- HMI 등 OPC Client에서 PLC와 연결하기 전에 OPC Item을 만들어, HMI 작업을 한 후 나중에 현장에서 PLC와 연결하기 위해서는, LSE OPC를 Simulation Mode로 설정해야 한다.
  - Simulation Mode 나 Connection Mode가 아닐 경우, 모든 OPC Item의 Data Type이 Float로 표시될 수 있어, HMI 작업시 혼동이 생겨날 수 있다.
  - Simulation Mode로 변경하기 위해서는 Power Tool > Option > Advanced Tab > Set NIO Simulation "On"

| PowerTool                                                               |                                                                                                    |
|-------------------------------------------------------------------------|----------------------------------------------------------------------------------------------------|
| Display Setup   Default Path   A                                        | dvanced OPC                                                                                                    |
| Memory<br>Maximum 10000<br>Growth Increment 4095<br>Overrun Buffer 4095 | Signal Conditioning<br>Path to signal conditioning<br>C:\#Program Files (x86)\#LSE\#LSESig.dl<br>Error Resource DII<br>Path to Error Resource<br>C:\#Program Files (x86)\#LSE\#LSEErr.dll |
|                                                                         | Simulation C Off 💿 On                                                                                                    |
|                                                                         | Server<br>Auto Create   Off  On                                                                                                    |
|                                                                         | Startup<br>Auto Start ⊂ Off ⊙ On                                                                                                    |
|                                                                         | 확인 취소                                                                                                    |

LSE OPC Server를 설치하면 아래 5개의 System Tag가 자동으로 설치되어 OPC Client에서 Browsing된다.

!Run (R/W): Driver Run(1), Stop(0) !Mode:DeviceName (R/W): Device Enable(1), Disable(0) !Transmits:Devicename (ReadOnly): Transmitted Count for the Device !Receives:DeviceName (ReadOnly): Received Count for the Device !Errors:DeviceName (ReadOnly): Errors Count for the Device

| ⊡:: Intellution.LSEOPC | Item ID            | Data Type | Value 🛛 | Timestamp    | Quality |
|------------------------|--------------------|-----------|---------|--------------|---------|
| Group0                 | @!Errors:Device0   | Long      | 1       | 11:59:55.883 | Good    |
|                        | MODE:Device0       | Boolean   | 1       | 11:59:36.863 | Good    |
|                        | @!Run              | Boolean   | 1       | 12:00:06.823 | Good    |
|                        | IReceives:Device0  | Long      | 172     | 12:01:46.123 | Good    |
|                        | ITransmits:Device0 | Long      | 172     | 12:01:46.123 | Good    |

## OPC Client에서 확인

• OPC Client에서 OPC Server Name을 Browsing하면 "Intellution.LSEOPC" 라는 ProgramID 가 나타난다.

| Section Client - 제목<br>File Edit View Tools                                                                                      | 없음<br>Help                                                                   |         |     |
|----------------------------------------------------------------------------------------------------|------------------------------------------------------------------------------|---------|-----|
|                                                                                                    | 7  % • • • ×                                                                 |         |     |
|                                                                                                    |                                                                              | Hom ID  |     |
| Server Properties                                                                                                    |                                                                              |         | ×   |
| General                                                                                                    |                                                                              |         |     |
| Local Machine<br>Local Machine<br>IBHSoftec.IBH<br>IOServer<br>ProScada.Mits<br>ProScada.Sien<br>Intellution.MBC<br>Kepware.KEPS | IOPC.DA<br>ubishi-AQ<br>nensIE<br>DOPC<br>ServerEX.V5<br>OPC<br>Simulation 1 |         | •   |
| Prog ID:                                                                                                    | Intellution.LSEC                                                             | PC      |     |
| Remote Machine Name:                                                                                                    |                                                                              |         |     |
| Connection Type:                                                                                                    | C InProc                                                                     | C Local | Any |
|                                                                                                    | 확인                                                                           | 취소      | 도움말 |

www.opchub.com

#### • Item Name은 "Device\_Name:IO\_Address" 형식이다.

| Item ID                                                                                                    | Data Type                                                                                         | Value                                       | Timestamp                                                                                                    | Quality                                                                |
|----------------------------------------------------------------------------------------------------|---------------------------------------------------------------------------------------------------|---------------------------------------------|----------------------------------------------------------------------------------------------------|------------------------------------------------------------------------|
| Device1:%MD100                                                                                                    | Float                                                                                             | 1.84592E-038                                | 13:39:31.329                                                                                                    | Good                                                                   |
| Device1:%MD101                                                                                                    | Float                                                                                             | 1.86429E-038                                | 13:39:31.329                                                                                                    | Good                                                                   |
| Device1:%MD102                                                                                                    | Float                                                                                             | 1.88266E-038                                | 13:39:31.329                                                                                                    | Good                                                                   |
| Device1:%MD103                                                                                                    | Float                                                                                             | 1.90102E-038                                | 13:39:31.329                                                                                                    | Good                                                                   |
| Device1:%MD11                                                                                                    | DWord                                                                                             | 385881600                                   | 13:39:31.298                                                                                                    | Good                                                                   |
| Device1:%MD12                                                                                                    | DWord                                                                                             | 419436544                                   | 13:39:31.298                                                                                                    | Good                                                                   |
| Device1:%MD13                                                                                                    | DWord                                                                                             | 452991488                                   | 13:39:31.298                                                                                                    | Good                                                                   |
| Device1:%MD14                                                                                                    | DWord                                                                                             | 486546432                                   | 13:39:31.298                                                                                                    | Good                                                                   |
| Device1:%MD15                                                                                                    | DWord                                                                                             | 520101376                                   | 13:39:31.298                                                                                                    | Good                                                                   |
| Device1:%MD16                                                                                                    | DWord                                                                                             | 553656320                                   | 13:39:31.298                                                                                                    | Good                                                                   |
|                                                                                                    |                                                                                                   |                                             |                                                                                                    |                                                                        |
|                                                                                                    | 1                                                                                                 |                                             |                                                                                                    |                                                                        |
| Item ID                                                                                                    | Data Type                                                                                         | Value                                       | Timestamp                                                                                                    | Quality                                                                |
| Item ID △<br>C Device 1:%MW21.0                                                                                                    | Data Type<br>Boolean                                                                              | Value<br>1                                  | Timestamp<br>13:39:31.361                                                                                                    | Quality<br>Good                                                        |
| Item ID △<br>Comparison in the second second | Data Type<br>Boolean<br>Boolean                                                                   | Value<br>1<br>0                             | Timestamp<br>13:39:31.361<br>13:39:31.361                                                                                                    | Quality<br>Good<br>Good                                                |
| Item ID         △           Image: Constraint of the state of the state of t                                                            | Data Type<br>Boolean<br>Boolean<br>Boolean                                                        | Value<br>1<br>0<br>1                        | Timestamp<br>13:39:31.361<br>13:39:31.361<br>13:39:31.298                                                                                                    | Quality<br>Good<br>Good<br>Good                                        |
| Item ID         △           Image: Device 1:%MW21.0         Image: Device 1:%MW21.1           Image: Device 1:%MW21.10         Image: Device 1:%MW21.11                                                                                                    | Data Type<br>Boolean<br>Boolean<br>Boolean<br>Boolean                                             | Value<br>1<br>0<br>1<br>0                   | Timestamp<br>13:39:31.361<br>13:39:31.361<br>13:39:31.298<br>13:39:31.298                                                                                                 | Quality<br>Good<br>Good<br>Good<br>Good                                |
| Item ID         △                                                                                                    | Data Type<br>Boolean<br>Boolean<br>Boolean<br>Boolean<br>Boolean                                  | Value<br>1<br>0<br>1<br>0<br>1              | Timestamp<br>13:39:31.361<br>13:39:31.361<br>13:39:31.298<br>13:39:31.298<br>13:39:31.298                                                                                 | Quality<br>Good<br>Good<br>Good<br>Good<br>Good                        |
| Item ID         △                                                                                                    | Data Type<br>Boolean<br>Boolean<br>Boolean<br>Boolean<br>Boolean<br>Boolean                       | Value 1 0 1 0 1 0 1 0 0 1 0 1 0 1 0 0 0 0 0 | Timestamp<br>13:39:31.361<br>13:39:31.361<br>13:39:31.298<br>13:39:31.298<br>13:39:31.298<br>13:39:31.298<br>13:39:31.298                                                 | Quality<br>Good<br>Good<br>Good<br>Good<br>Good<br>Good                |
| Item ID         △                                                                                                    | Data Type<br>Boolean<br>Boolean<br>Boolean<br>Boolean<br>Boolean<br>Boolean<br>Boolean<br>Boolean | Value 1 0 1 0 1 0 1 0 0 0 0 0 0 0 0 0 0 0 0 | Timestamp<br>13:39:31.361<br>13:39:31.361<br>13:39:31.298<br>13:39:31.298<br>13:39:31.298<br>13:39:31.298<br>13:39:31.298<br>13:39:31.298                                 | Quality<br>Good<br>Good<br>Good<br>Good<br>Good<br>Good<br>Good        |
| Item ID         △                                                                                                    | Data Type<br>Boolean<br>Boolean<br>Boolean<br>Boolean<br>Boolean<br>Boolean<br>Boolean<br>Word    | Value 1 0 1 0 1 0 1 0 0 1 0 3               | Timestamp<br>13:39:31.361<br>13:39:31.361<br>13:39:31.298<br>13:39:31.298<br>13:39:31.298<br>13:39:31.298<br>13:39:31.298<br>13:39:31.298<br>13:39:31.298<br>13:39:31.298 | Quality<br>Good<br>Good<br>Good<br>Good<br>Good<br>Good<br>Good        |
| Item ID         △                ① Device 1:%MW21.0             ① Device 1:%MW21.10             ① Device 1:%MW21.10             ① Device 1:%MW21.11             ② Device 1:%MW21.12             ③ Device 1:%MW21.13             ③ Device 1:%MW21.14             ③ Device 1:%MW3             ④ Device 1:%MW4                                                                                                    | Data Type<br>Boolean<br>Boolean<br>Boolean<br>Boolean<br>Boolean<br>Boolean<br>Word<br>Word       | Value 1 0 1 0 1 0 1 0 1 0 1 0 3 4           | Timestamp<br>13:39:31.361<br>13:39:31.361<br>13:39:31.298<br>13:39:31.298<br>13:39:31.298<br>13:39:31.298<br>13:39:31.298<br>13:39:31.298<br>13:39:31.267<br>13:39:31.267 | Quality<br>Good<br>Good<br>Good<br>Good<br>Good<br>Good<br>Good<br>Goo |

#### www.opchub.com

### Item Syntax – Glfa, XGI, XGR PLCs

| Item ID 🗸         | Data Type | Value        | Timestamp    | Quality |
|-------------------|-----------|--------------|--------------|---------|
| Device2:D00001    | Word      | 1            | 16:10:13.896 | Good    |
| Device2:D00002    | Word      | 2            | 16:10:13.896 | Good    |
| Device2:D00100.0  | Boolean   | 0            | 16:10:15.082 | Good    |
| Device2:D00100.1  | Boolean   | 0            | 16:10:15.082 | Good    |
| Device2:D00100.10 | Boolean   | 0            | 16:10:15.082 | Good    |
| Device2:D00100.11 | Boolean   | 0            | 16:10:15.082 | Good    |
| Device2:D00100.12 | Boolean   | 0            | 16:10:15.082 | Good    |
| Device2:D00100.13 | Boolean   | 0            | 16:10:15.082 | Good    |
| Device2:D00100.14 | Boolean   | 0            | 16:10:15.082 | Good    |
| Device2:D00100.15 | Boolean   | 0            | 16:10:15.082 | Good    |
| Device2:D01000    | Float     | 1.36954E-036 | 16:10:14.115 | Good    |
| Device2:D01002    | Float     | 1.3813E-036  | 16:10:14.115 | Good    |
| Device2:M0001     | Word      | 1            | 16:10:13.959 | Good    |
| Device2:M0002     | Word      | 2            | 16:10:13.959 | Good    |
| Device2:M00200    | Boolean   | 0            | 16:10:14.021 | Good    |
| Device2:M00201    | Boolean   | 0            | 16:10:14.021 | Good    |
| Device2:M00202    | Boolean   | 1            | 16:10:14.021 | Good    |
| C Device2:M00203  | Boolean   | 0            | 16:10:14.021 | Good    |
| Device2:M00204    | Boolean   | 1            | 16:10:14.021 | Good    |
| C Device2:M00205  | Boolean   | 0            | 16:10:14.021 | Good    |
| Device2:M00206    | Boolean   | 0            | 16:10:14.021 | Good    |
| Device2:M00207    | Boolean   | 0            | 16:10:14.021 | Good    |
| C Device2:M00208  | Boolean   | 0            | 16:10:14.021 | Good    |
| C Device2:M00209  | Boolean   | 0            | 16:10:14.021 | Good    |
| Device2:M0020A    | Boolean   | 0            | 16:10:14.021 | Good    |
| Device2:M0020B    | Boolean   | 0            | 16:10:14.021 | Good    |
| Device2:M0020C    | Boolean   | 0            | 16:10:14.021 | Good    |
| Device2:M0020D    | Boolean   | 0            | 16:10:14.021 | Good    |
| Device2:M0020E    | Boolean   | 0            | 16:10:14.021 | Good    |
| Device2:M0020F    | Boolean   | 0            | 16:10:14.021 | Good    |

#### www.opchub.com

#### **OPC Core Component**

- OPC Core Component는 OPC Foundation에서 제공하며, OPC Server Name을 찾아 주는 OPCEnum.exe가 주요 Component이다.
- LSE OPC Server에는 OPC Core Component가 포함되어 있지만, 신규 버전을 설치 하려면 <u>www.opchub.com</u> 에서 다운 로드하여 설치해야 한다.
- 64-bit 용과 32-bit용의 설치 파일이 제공된다.
  - <u>http://www.opchub.com/download/OPC%20Core%20Components%20Redistributable%20(x86)</u>
     <u>%20105.1.zip</u> (32-bit)
  - <u>http://www.opchub.com/download/OPC%20Core%20Components%20Redistributable%20(x64)</u>
     <u>%20105.1.zip</u> (64-bit)

## KepServerEX DA Client driver 설정

LSE OPC Server를 KepServerEX 안으로 들여오기

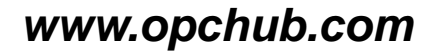

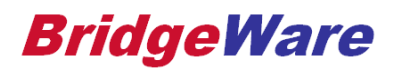

## Channel 설정

- Program ID = Intellution.LSEOPC
- OPC DA Client driver를 이용하여 Channel을 추가할 때, Connection Type은 "Local" 로 설정한다.

| roperty Groups     | OPC Server          |                   |    |
|--------------------|---------------------|-------------------|----|
| Seneral            | Server Browse       | Select Server     |    |
| Nete Optimizations | Program ID          | Intellution.LSEOF | °C |
| Advanced           | Remote Machine Name |                   |    |
|                    | Connection Type     | Local             |    |

## Device 설정

- SCAN Mode
  - Respect Client-specified Scan Rare (Default) 으로 설정: HMI 등에서 사용할 때 주로 사용
  - 아래와 같이 모든 태그를 고정 Scan Rate로 설정: MES 프로젝트에서 사용하면 편리
    - KepServer가 고정 주기로 읽어 Cache 를 Update 하고, MES 프로그램에서는 DeviceRead 대신 CacheRead (SyncRead)를 한다.
  - Initial Updates from Cache를 Enable 한다.

| Property Editor - OPC.LSE |                            | ×                             |
|---------------------------|----------------------------|-------------------------------|
| Property Groups           | Scan Mode                  |                               |
| General                   | Scan Mode                  | Request All Data at Scan Rate |
| Come Made                 | Scan Rate (ms)             | 1000                          |
| OPC Group                 | Initial Updates from Cache | Enable                        |
| Comm Parameters           |                            |                               |
| Comm. Parameters          |                            |                               |
| Watchdog                  |                            |                               |
| Import                    |                            |                               |
|                           |                            |                               |

## Device 설정

- Read after Write 설정
  - HMI 등에서 사용할 경우에는 Enable 권장
  - MES 프로젝트에서 Recipe Download 하는 경우, Disable 권장
    - Write command와 Read command가 동시에 나가므로, Read Timeout 발생 가능
    - Write 완료후에 Read 이루어짐 (Write 완료될 때 까지 Read는 Bad Quality 유지)
    - Group Update Rate를 Recipe Download 가 완료될 때 까지 충분히 길게 잡아준다 (예, 20 ~ 60 초)

| Property Editor - OPC.LS  | SE                                                                |        | × |
|---------------------------|-------------------------------------------------------------------|--------|---|
| Property Groups           | 🖻 Request Size                                                    |        |   |
| General                   | Max. Items per Read                                               | 512    |   |
| Scap Mode                 | Max. Items per Write                                              | 512    |   |
| OPC Group                 | Request Timeout                                                   |        |   |
| Comm. Parameters Watchdog | Read Timeout (ms)                                                 | 1000   |   |
|                           | Write Timeout (ms)                                                | 10000  |   |
|                           | Read after Write                                                  | Enable | - |
| Import                    |                                                                   |        |   |
|                           |                                                                   |        |   |
|                           |                                                                   |        |   |
|                           | Read after Write<br>Select Enable to perform a read after writes. |        |   |

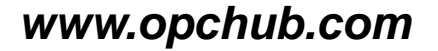

## Device 설정 – Tag Import

| roperty Groups  | 😑 Import                    |                 |               |        |
|-----------------|-----------------------------|-----------------|---------------|--------|
| eneral          | Import Items                | Select Imp      | ort Items     |        |
| can Mode        | ,]]                         |                 |               |        |
| PC Group        | Select Items to Import      |                 |               |        |
| omm. Parameters |                             |                 |               |        |
| atchdog         | Browsing                    |                 |               | OK     |
| port            | Type filter: Access filter: |                 |               |        |
|                 | Native                      |                 |               | Cancel |
|                 | Leaf filter                 |                 |               |        |
|                 |                             |                 |               | Help   |
|                 |                             |                 | Import Items: |        |
|                 | Intellution LSEOPC          |                 |               |        |
|                 |                             |                 |               |        |
|                 |                             | Add items >>    |               |        |
|                 |                             |                 |               |        |
|                 |                             | Add branch >>   |               |        |
|                 |                             |                 | CS:D00100     |        |
| Tag Import 후    | · 필요하면 Tag name 수정한다.       | << Remove items | CS:D00400     |        |
|                 |                             |                 | CS:D00401     |        |
|                 |                             |                 | CS:D00402     |        |
|                 |                             |                 | CS:D00403     |        |
|                 |                             |                 | CS:D00404     |        |
|                 |                             |                 | CS:D01000     |        |
|                 |                             |                 | CS:D01001     |        |
|                 |                             |                 | CS:D01002     |        |
|                 |                             |                 | 🔄 CS:D01003   |        |
|                 |                             |                 | m oo potoot   |        |

## Device 설정 – Tag Import

| C KEPServerEX 6 Configuration [Connected to Runtime] |             |           |           |           |         |             |
|------------------------------------------------------|-------------|-----------|-----------|-----------|---------|-------------|
| File Edit View Tools Runtime Help                    |             |           |           |           |         |             |
|                                                      | 9 % 🕰 🖄 🛛 🕮 |           |           |           |         |             |
|                                                      | Tag Name /  | Address   | Data Type | Scan Rate | Scaling | Description |
| Connectivity                                         | 😡 D00100    | CS:D00100 | Word      | 100       | None    |             |
|                                                      | D00400      | CS:D00400 | Word      | 100       | None    |             |
|                                                      | 😡 D00401    | CS:D00401 | Word      | 100       | None    |             |
|                                                      | 😡 D00402    | CS:D00402 | Word      | 100       | None    |             |
| CS CS                                                | D00403      | CS:D00403 | Word      | 100       | None    |             |
| E Simulation Examples                                | D00404      | CS:D00404 | Word      | 100       | None    |             |
| Advanced Tags                                        | 🐼 D01000    | CS:D01000 | Word      | 100       | None    |             |
| 🚊 📲 Data Logger                                      | OD1001      | CS:D01001 | Word      | 100       | None    |             |
| Add Log Group                                        | OD1002      | CS:D01002 | Word      | 100       | None    |             |
| ि में IoT Gateway                                    | D01003      | CS:D01003 | Word      | 100       | None    |             |
| Add Agent                                            | O1004       | CS:D01004 | Word      | 100       | None    |             |
| ⊞€) Local Historian                                  | 🐼 D01005    | CS:D01005 | Word      | 100       | None    |             |
|                                                      | D01006      | CS:D01006 | Word      | 100       | None    |             |
|                                                      | O1007       | CS:D01007 | Word      | 100       | None    |             |
|                                                      | 01008       | CS:D01008 | Word      | 100       | None    |             |
|                                                      | O1009       | CS:D01009 | Word      | 100       | None    |             |
|                                                      | Ø D01010    | CS:D01010 | Word      | 100       | None    |             |
|                                                      | 2 D01011    | CS:D01011 | Word      | 100       | None    |             |
|                                                      | 01012       | CS:D01012 | Word      | 100       | None    |             |
|                                                      | 🥝 D01013    | CS:D01013 | Word      | 100       | None    |             |
|                                                      | 🥝 D01014    | CS:D01014 | Word      | 100       | None    |             |
|                                                      | 🥝 D01015    | CS:D01015 | Word      | 100       | None    |             |
|                                                      | 😡 D01016    | CS:D01016 | Word      | 100       | None    |             |
|                                                      | 😡 D01017    | CS:D01017 | Word      | 100       | None    |             |
|                                                      | 4           |           | 111       |           |         |             |

## OPC Quick Client에서 확인

| General Content - 제목 없음 *                      |                   |           |       |              |         |              |  |
|------------------------------------------------|-------------------|-----------|-------|--------------|---------|--------------|--|
| File Edit View Tools Help                      |                   |           |       |              |         |              |  |
| D 🖻 🖬 🛫 💣 💣 🕷 🕨 🖻 🗙                            |                   |           |       |              |         |              |  |
| ⊡:≓ Kepware.KEPServerEX.V6                     | Item ID           | Data Type | Value | Timestamp    | Quality | Update Count |  |
| 🛅 Channel 1. Device 1                          | OPC.LSE.CS.D00100 | Word      | 100   | 17:34:50.738 | Good    | 3            |  |
| Data Type Examples.16 Bit Device.K Registers   | OPC.LSE.CS.D00400 | Word      | 400   | 17:34:50.578 | Good    | 3            |  |
| Data Type Examples. 16 Bit Device. R Registers | OPC.LSE.CS.D00401 | Word      | 401   | 17:34:44.496 | Good    | 1            |  |
| Data Type Examples. 16 Bit Device. S Registers | OPC.LSE.CS.D00402 | Word      | 402   | 17:34:44.496 | Good    | 1            |  |
| Data Type Examples.8 Bit Device.K Registers    | OPC.LSE.CS.D00403 | Word      | 403   | 17:34:44.496 | Good    | 1            |  |
| Data Type Examples 8 Bit Device R Registers    | OPC.LSE.CS.D00404 | Word      | 404   | 17:34:44.496 | Good    | 1            |  |
|                                                | OPC.LSE.CS.D01000 | Word      | 1000  | 17:34:44.576 | Good    | 1            |  |
| Simulation Examples Euroctions                 | OPC.LSE.CS.D01001 | Word      | 1001  | 17:34:50.658 | Good    | 3            |  |
| Sindiator Examples runctions                   | OPC.LSE.CS.D01002 | Word      | 1002  | 17:34:44.576 | Good    | 1            |  |
|                                                | OPC.LSE.CS.D01003 | Word      | 1003  | 17:34:44.576 | Good    | 1            |  |
|                                                | OPC.LSE.CS.D01004 | Word      | 1004  | 17:34:44.576 | Good    | 1            |  |
|                                                | OPC.LSE.CS.D01005 | Word      | 1005  | 17:34:44.576 | Good    | 1            |  |
|                                                | OPC.LSE.CS.D01006 | Word      | 1006  | 17:34:44.576 | Good    | 1            |  |
|                                                | OPC.LSE.CS.D01007 | Word      | 1007  | 17:34:44.576 | Good    | 1            |  |
|                                                | OPC.LSE.CS.D01008 | Word      | 1008  | 17:34:44.576 | Good    | 1            |  |
|                                                | OPC.LSE.CS.D01009 | Word      | 1009  | 17:34:44.576 | Good    | 1            |  |
|                                                | OPC.LSE.CS.D01010 | Word      | 1010  | 17:34:44.576 | Good    | 1            |  |
|                                                | OPC.LSE.CS.D01011 | Word      | 1011  | 17:34:44.576 | Good    | 1            |  |
|                                                | OPC.LSE.CS.D01012 | Word      | 1012  | 17:34:44.576 | Good    | 1            |  |
|                                                | OPC.LSE.CS.D01013 | Word      | 1013  | 17:34:44.576 | Good    | 1            |  |
|                                                | OPC.LSE.CS.D01014 | Word      | 1014  | 17:34:44.576 | Good    | 1            |  |
|                                                | OPC.LSE.CS.D01016 | Word      | 1016  | 17:34:50.658 | Good    | 3            |  |
|                                                | OPC.LSE.CS.D01017 | Word      | 1017  | 17:34:44.576 | Good    | 1            |  |
|                                                | OPC.LSE.CS.D01018 | Word      | 1018  | 17:34:44.576 | Good    | 1            |  |
|                                                | OPC.LSE.CS.D01019 | Word      | 1019  | 17:34:44.576 | Good    | 1            |  |
|                                                | OPC.LSE.CS.D03000 | Word      | 0     | 17:34:44.516 | Good    | 1            |  |
|                                                | OPCLSE.CS.D03001  | Word      | 0     | 17:34:44.516 | Good    | 1            |  |
|                                                | OPCLSE CS D03002  | Word      | 0     | 17:34:44.516 | Good    | 1            |  |
|                                                | OPCLSECS D03003   | Word      | 0     | 17:34:44.516 | Good    | 1            |  |
|                                                | OPCLSE CS D03004  | Word      | 0     | 17:34:44.516 | Good    | 1            |  |
|                                                | OPCLSECS.D03005   | Word      | 0     | 17:34:44.516 | Good    | 1            |  |
|                                                | OPC USE CS D03006 | Word      | 0     | 17:34:44 516 | Good    | 1            |  |

#### www.opchub.com

## 추가 설정 - DCOM

- LSE는 Service로 등록되지 않은 경우, 대화형 (Interactive) 사용자에 의해 시작되고, KepServer는 Service로 등록되어 "System"계정을 사용하므로, System 계정이 LSE OPC Server에게 접근할 수 있도 록 DCOM 설정을 한다.
- Windows Start menu에서 "dcomcnfg" 를 실행하여 아래와 같이 설정한다.

| 💩 구성 요소 서비스                                                                                                    | LSEDrv I/O Server 7.5 속성                                                                                           |  |  |  |
|----------------------------------------------------------------------------------------------------|----------------------------------------------------------------------------------------------------|--|--|--|
| <ul> <li>▶ 말일(F) 동작(A) 보기(V) 창(W) 도움말(H)</li> <li>➡ ● 2 0 0 0 0 0 0 0 0 0 0 0 0 0 0 0 0 0 0</li></ul>                                                                                                    | 일반 위치 보안 끌점 ID<br>어떤 사용자 계정을 사용하여 이 응용 프로그램을 실행하시겠습니까?<br><ul> <li>대화형 사용자(I)</li> <li>시작하는 사용자(L)</li> </ul>      |  |  |  |
| <ul> <li>Kepware LinkMaster 3.0</li> <li>LMS</li> <li>LocationDisp</li> <li>logagent</li> <li>LSE OPC Alarms &amp; Events Server</li> <li>LSE OPC Data Access Server</li> <li>LSEDrv I/O Server 7.5</li> </ul> | <ul> <li>● 다음 사용자(U)</li> <li>사용자(E):</li> <li>알호(P):</li> <li>알호 확인(N):</li> <li>● 시스템 계정(서비스메만 해당)(S)</li> </ul> |  |  |  |

Access 권한, Launch & Activation 권한 설정에서 Everyone, Interactive, System 계정에 대하여 권한을 부여한다 (상세한 사항은 DCOM 설정 참조)

# **Thank You!**

## **BridgeWare**

Sales 031-346-1981 / info@opchub.com Support 031-346-1982 / support@opchub.com www.opchub.com

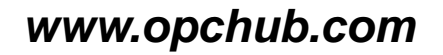

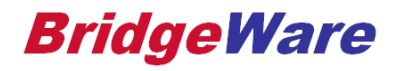